# 第3章 Android 常用基本控件

我们在进行界面布局时,添加的按钮、文本框、编辑框和图片等,都是 Android 的基本控件。这些控件实现了程序的一些基本功能。本章将针对这类控件进行详细的介绍,使读者掌握基本控件的使用,开发出简单的 Android 程序。

## 3.1 文本控件概述

Android 系统提供给用户已经封装好的界面控件称为系统控件。系统控件更有利于帮助用户进行快速开发,同时能够使 Android 系统中应用程序的界面保持一致性。

### 3.1.1 控件属性

Android 支持的基本控件有以下几种,如图 3.1 所示。

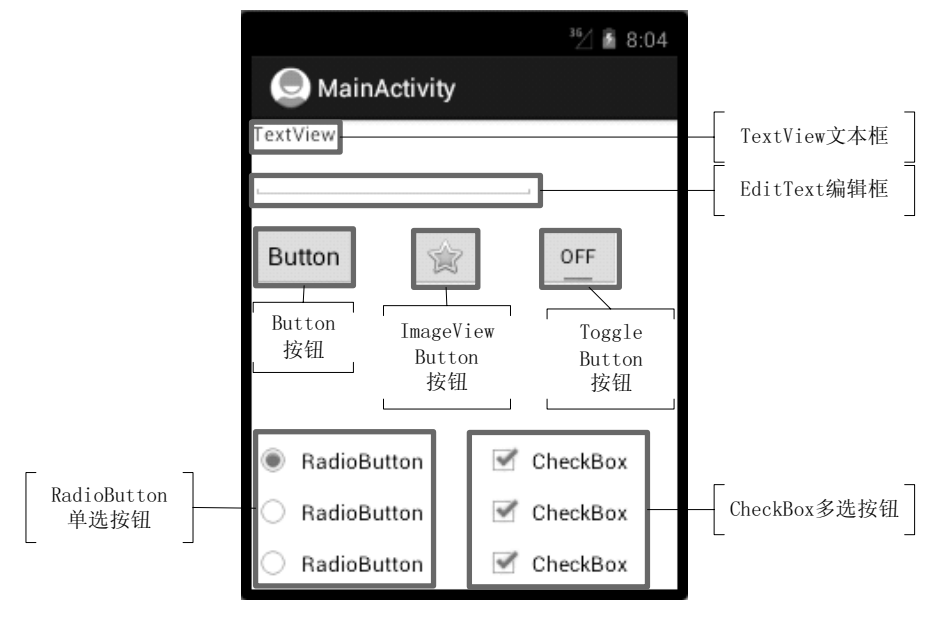

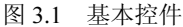

注意:由于篇幅有限,图中所列并非 Android 支持的所有基本控件。

Android 的控件,一般是在 res/layout 下的布局文件中声明使用。声明的同时,还要设置控件的属性,控制其在界面中的显示效果。设置控件的属性有两种方法,一种是在布局文件中设置参数,另一种是在代码中调用对应方法实现。控件常用属性及其对应方法如表 3-1 所示。

| 属性名称          | 对应方法                  | 说 明      |
|---------------|-----------------------|----------|
| id            | setId(int id)         | 设置该控件的id |
| layout_width  | setWidth(int pixels)  | 设置该控件的宽度 |
| layout_height | setHeight(int pixels) | 设置该控件的高度 |

表 3-1 控件常用属性及其对应方法

### 3.1.2 控件使用

在布局文件的 Graphical Layout 视图中有一个 Palette 面板。该面板中包含了 Android 中的所有控件。我们在使用控件时,可以直接拖动所需控件到右侧手机界面,如图 3.2 所示,添加了一个 Button 控件。也可以手动编辑代码添加控件。

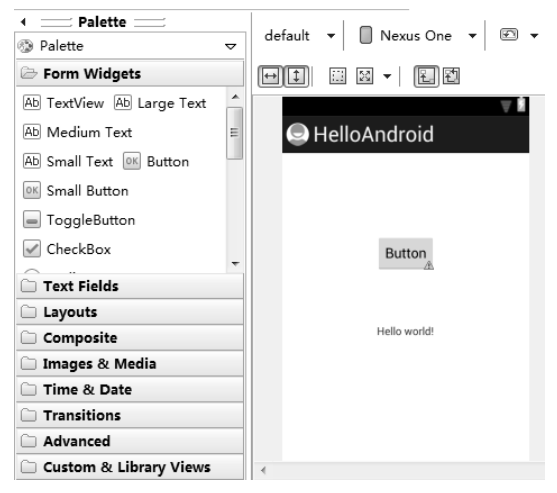

图 3.2 添加控件

在布局文件中声明的控件,只负责界面显示。如果要想使用控件实现某些具体功能,就需要在 Activity 中编辑代码实现。实现过程如下:

- (1) 使用 super.setContentView(R.layout.某布局 layout 文件名)来加载布局文件;
- (2) 使用 super.findViewById(R.id.控件的 ID)获取控件引用;
- (3)使用这个引用对控件进行操作,例如添加监听,设置内容等。

## 3.2 文本类控件

文本类控件主要用于在界面中显示文本,包含 TextView 和 EditText 两种。下面我们将 详细介绍。

#### 3.2.1 TextView

TextView 是 Android 程序开发中最常用的控件之一,它一般使用在需要显示一些信息的时候,它不能输入,只能通过初始化设置或在程序中修改。TextView 常用属性及其对应方法如表 3-2 所示。

| 属性名称                                     | 对 应 方 法                                           | 说 明                                                                                                   |  |  |
|------------------------------------------|---------------------------------------------------|----------------------------------------------------------------------------------------------------|--|--|
| android:autoLink                         | setAutoLinkMask(int)                              | 设置是否将指定格式的文本转化为可点击的<br>超链接显示。传入的参数值可取ALL、<br>EMAIL_ADDRESSES、MAP_ADDRESSES、<br>PHONE_NUMBERS和WEB_URLS |  |  |
| android:height                           | setHeight(int)                                    | 定义TextView的准确高度,以像素为单位                                                                                |  |  |
| android:width                            | setWidth(int)                                     | 定义TextView的准确宽度,以像素为单位                                                                                |  |  |
| android:singleLine                       | setTransformationMethod(Transfo<br>rmationMethod) | 设置文本内容只在一行内显示                                                                                         |  |  |
| android:text                             | setText(CharSequence)                             | 为TextView设置显示的文本内容                                                                                    |  |  |
| android:textColor                        | setTextColor(ColorStateList)                      | 设置TextView的文本颜色                                                                                       |  |  |
| android:textSize setTextSize(float)      |                                                   | 设置TextView的文本大小                                                                                       |  |  |
| android: textStyle setTypeface(Typeface) |                                                   | 设置TextView的文本字体                                                                                       |  |  |
| android:ellipsize                        | setEllipsize(TextUtils.TruncateAt)                | 如果设置了该属性,当TextView中要显示的内容超过了TextView的长度时,会对内容进行省略,可取的值有start、middle、end和marquee                       |  |  |

表 3-2 TextView 常用属性及对应方法说明

TextView 文本字体属性示意图如图 3.3 所示。

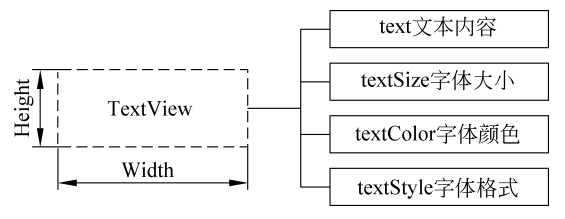

图 3.3 TextView 文本字体属性示意图

TextView 语法格式如下:

```
<TextView
   <!-- TextView 边框包围内容-->
   android:layout width=" "
   android:layout_height=" "
   <!-- TextView 准确高度宽度-->
   android:width=" "
   android:height=" "
   android:text=" "
   <!--字体大小-->
   android:textSize=" "
   android:textColor=" "
   <!--字体格式-->
   android:textStyle=" "
   <!--文本显示位置-->
   android:gravity=" "
   <!--是否转为可点击的超链接形式-->
   android:autoLink=" "
   <!--是否只在一行内显示全部内容-->
   android:singleLine=" "
   android:ellipsize=" "/>
```

【示例 3-1】 TextView 的使用。新建项目 TextView,在布局中添加三个 TextView。第

一个 TextView 的文本以 web 形式显示 "http://www.google.com", 第二个 TextView 的文本 只进行一些字体设置, 第三个 TextView 的文本以省略尾部内容显示 26 个英文字母。运行 程序, 效果如图 3.4 所示。

布局代码如下:

| <textview< th=""><th></th></textview<>          |  |
|-------------------------------------------------|--|
| android:id="@+id/textView1"                     |  |
| android:layout_width="wrap_content"             |  |
| <pre>android:layout_height="wrap_content"</pre> |  |
| android:text="@string/tv1"                      |  |
| android:textSize="20sp"                         |  |
| android:autoLink="web"                          |  |
| android:singleLine="true"/>                     |  |
| <textview< th=""><th></th></textview<>          |  |
| android:id="@+id/textView2"                     |  |
| android:layout width="wrap content"             |  |
| android:layout height="wrap content"            |  |
| android:layout_alignParentLeft="true"           |  |
| android:layout_below="@+id/textView1"           |  |
| android:layout_marginTop="20dp"                 |  |
| android:textSize="30sp"                         |  |
| android:textColor="#0000FF"                     |  |
| android:textStyle="italic"                      |  |
| <pre>android:text="@string/tv2" /&gt;</pre>     |  |
| <textview< th=""><th></th></textview<>          |  |
| android:id="@+id/textView3"                     |  |
| android:layout_width="wrap_content"             |  |
| <pre>android:layout_height="wrap_content"</pre> |  |
| android:layout_alignParentLeft="true"           |  |
| android:layout_below="@+id/textView2"           |  |
| android:layout_marginTop="20dp"                 |  |
| android:textSize="30sp"                         |  |
| android:singleLine="true"                       |  |
| android:ellipsize="end"                         |  |
| android.text="@string/ty3" />                   |  |

| <sup>36</sup> ⁄_ 🙆 2:28 | 控件       | 属性         | 值                          |
|-------------------------|----------|------------|----------------------------|
| MainActivity            |          | id         | @+id/textview1             |
| http://www.google.com   |          | textSize   | 20sp                       |
| ToutViou                | TextView | auto_Link  | web                        |
| Textview                |          | singleLine | true                       |
| abcdefghiiklmnopgrs     |          | text       | http://www.google.com      |
|                         |          | id         | @+id/textview2             |
|                         | TextView | textSize   | 30sp                       |
|                         |          | textColor  | #0000ff                    |
|                         |          | textStyle  | italic                     |
|                         |          | text       | TextView                   |
|                         |          | id         | @+id/textview3             |
| 图 3.4 TextView          |          | textSize   | 30sp                       |
|                         | TextView | singleLine | true                       |
|                         |          | ellipsize  | end                        |
|                         |          | text       | abcdefghijklmnopqrstuvwxyz |

#### 3.2.2 EditText

我们在第一次使用一些应用软件时,常常需要输入用户名和密码进行注册和登录。实现此功能,就需要使用 Android 系统中的编辑框 EditText。EditText 也是一种文本控件,除了 TextView 的一些属性外, EditText 还有一些特有的属性,如表 3-3 所示。

| 属性名称                       | 对 应 方 法                                        | 说 明                              |
|----------------------------|------------------------------------------------|----------------------------------|
| android:lines              | setLines(int)                                  | 通过设置固定的行数来决定EditText<br>的高度      |
| android:maxLines           | setMaxLines(int)                               | 设置最大的行数                          |
| android:minLines           | setMinLines(int)                               | 设置最小的行数                          |
| android:inputType          | setTransformationMethod(Transfor mationMethod) | 设置文本框中的内容类型,可以是密<br>码、数字、电话号码等类型 |
| android:scrollHorizontally | setHorizontallyScrolling(boolean)              | 设置文本框是否可以水平滚动                    |
| android: capitalize        | setKeyListener(KeyListener)                    | 如果设置,自动转换用户输入的内容<br>为大写字母        |
| android: hint              | setHint(int)                                   | 文本为空时,显示提示信息                     |
| android:maxLength          | setFilters(InputFilter)                        | 设置最大显示长度                         |

表 3-3 EditText 常用属性及对应方法说明

Edittext 属性示意图如图 3.5 所示。

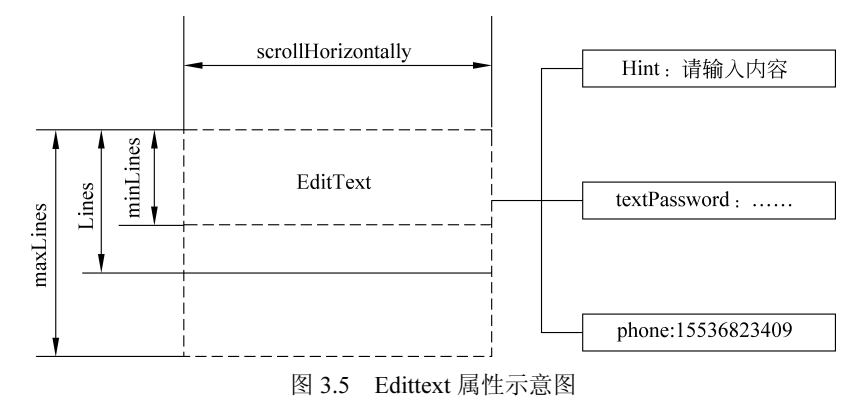

EditText 语法格式如下:

```
<EditText
<!--文本提示内容-->
android:hint=""
<!--文本内容显示在固定行中-->
android:lines=""
<!--文本最大显示长度-->
android:maxLength=""
<!--文本显示类型-->
android:inputType=""
```

android:scrollHorizontally=""/>

【示例 3-2】 EditText 的使用。新建项目 EditText,在布局文件中添加三个 EditText。

第一个提示输入密码;第二个输入电话号码;第三个输入内容全部转为大写,并限制文本 长度。运行程序,效果如图 3.6 所示。

布局代码如下:

| <edittext<br>android:id="@+id/EditText1"<br/>android:layout_width="wrap_content"<br/>android:layout_height="wrap_content"<br/>android:layout_alignParentLeft="true"<br/>android:layout_alignParentTop="true"<br/>android:password="true"<br/>android:bint="请输入密码"&gt;</edittext<br>                                                                                        |  |
|----------------------------------------------------------------------------------------------------|--|
|                                                                                                    |  |
| <edittext<br>android:id="@+id/EditText2"<br/>android:layout_width="wrap_content"<br/>android:layout_height="wrap_content"<br/>android:layout_alignParentLeft="true"<br/>android:layout_below="@+id/EditText1"<br/>android:layout_marginTop="26dp"<br/>android:phoneNumber="true"<br/>android:lines="1" /&gt;</edittext<br>                                                 |  |
| <edittext<br>android:id="@+id/EditText3"<br/>android:layout_width="wrap_content"<br/>android:layout_height="wrap_content"<br/>android:layout_alignParentLeft="true"<br/>android:layout_below="@+id/EditText2"<br/>android:layout_marginTop="26dp"<br/>android:maxLength="10"<br/>android:scrollHorizontally="true"<br/>android:capitalize="characters" /&gt;</edittext<br> |  |

| 36/ 18 7     | :49 | 控件       | 属性                 | 值          |
|--------------|-----|----------|--------------------|------------|
| MainActivity |     | EditText | hint               | 请输入密码      |
|              |     |          | password           | true       |
| 15536823409  |     | E JAT    | phoneNumber        | true       |
| QWERTYUIOP   |     | Editlext | lines              | 1          |
|              |     |          | maxLength          | 10         |
|              |     | EditText | scrollHorizontally | true       |
|              |     |          | capitalize         | characters |
|              |     |          |                    |            |

图 3.6 EditText

## 3.3 Button 类控件

Button 类控件主要包括 Button、ImageButton、ToggleButton、RadioButton 和 CheckBox。下面我们将详细介绍。

#### 3.3.1 Button

Button 是 Android 程序开发过程中,较为常用的一类控件。用户可以通过单击 Button 来触发一系列事件,然后为 Button 注册监听器,来实现 Button 的监听事件。

为 Button 注册监听有两种方法,一种是在布局文件中,为 Button 控件设置 OnCilck 属性,然后在代码中添加一个 public void OnCilck 属性值{}方法;另一种是在代码中绑定匿 名监听器,并且重写 onClick 方法。下面我们通过例子来演示为 Button 注册监听。

【示例 3-3】 新建项目 Button,在布局中添加 Button1 和 Button2。在 Activity 中编辑 代码为 Button1 注册监听,单击 Button1,修改界面标题 "Button1 注册成功";在布局文件 中为 Button2 设置 OnClick 属性值注册监听,单击 Button2,修改界面标题 "Button2 注册 成功"。

布局文件代码:

```
<Button
android:id="@+id/button1"
android:layout_width="wrap_content"
android:layout_height="wrap_content"
android:text="@string/button1"
/>
<Button
android:id="@+id/button2"
android:layout_width="wrap_content"
android:layout_height="wrap_content"
android:layout_alignParentLeft="true"
android:layout_alignParentLeft="true"
android:layout_marginTop="60dp"
<!--设置 OnClick 属性-->
android:onClick="click"
android:text="@string/button2" />
```

逻辑代码:

```
public class MainActivity extends Activity {
    //声明 Button1、Button2
   Button button1,button2;
   @Override
   public void onCreate(Bundle savedInstanceState) {
      super.onCreate(savedInstanceState);
      //加载布局文件
      setContentView(R.layout.activity main);
      //获取 Button1、Button2 引用
      button1 = (Button) findViewById(R.id.button1);
      button2 = (Button) findViewById(R.id.button2);
      //为 Button1 注册监听
      button1 .setOnClickListener(new OnClickListener() {
           public void onClick(View v) {
               // TODO Auto-generated method stub
               setTitle("Button1 注册成功");
           }
       });
   }
       //为 Button2 注册监听,方法名为 OnClick 属性值
       public void click(View v) {
```

```
setTitle("Button2 注册成功");
}
```

注意: Button 控件的 OnClick 属性, 其参数值为在代码中添加的对应方法名, 因此在 设置该参数值时, 需注意命名规范。

程序执行过程如图 3.7 所示。

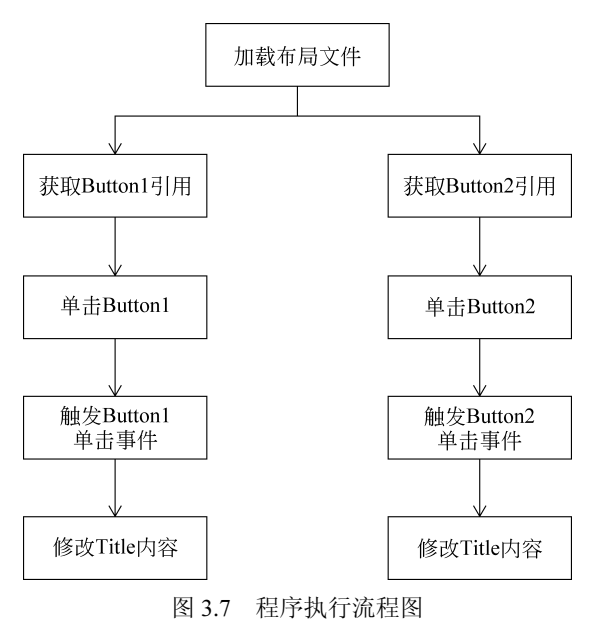

运行程序,效果如图 3.8 所示。

| <sup>36</sup> / 🙆 8:17  | 36                      | 4 📓 8:17 |
|-------------------------|-------------------------|----------|
| ■ Button1注册成功           | Button2注册成功             |          |
| 单击修改<br>button1<br>标题内容 | button1                 |          |
| button2                 | 单击修改<br>button2<br>标题内容 |          |
|                         |                         |          |
|                         |                         |          |
|                         |                         |          |
|                         |                         |          |
|                         |                         |          |

图 3.8 Button 监听

#### 3.3.2 ImageButton

ImageButton(图片按钮)也是一种 Button。它与 Button 控件类似,只是在设置图片时 有些区别。ImageButton 控件中,设置按钮显示的图片可以通过 android:src 属性,也可以通

过 setImageResource(int)方法来设置。

ImageButton 语法格式如下:

```
<ImageButton
<!-- ImageButton 按钮的 ID -->
android:id=" "
<!-- ImageButton 宽度和高度-->
android:layout_width=" "
android:layout_height=" "
<!-- ImageButton 背景图片-->
android:src=" " />
```

【示例 3-4】 ImageButton 的使用。新建项目 ImageButton, 添加两个 ImageButton 控件。 第一个使用 drawable 中的图片资源作为按钮背景, 第二个使用系统提供的图片作为按钮背景。运行程序, 效果如图 3.8 所示。

布局代码如下:

```
<ImageButton
android:id="@+id/imageButton1"
android:layout_width="wrap_content"
android:layout_height="wrap_content"
android:layout_alignParentLeft="true"
android:layout_alignParentTop="true"
android:src="@drawable/paint" />

android:id="@+id/imageButton2"
android:layout_height="wrap_content"
android:layout_height="wrap_content"
android:layout_height="wrap_content"
android:layout_height="wrap_content"
android:layout_below="@+id/imageButton1"
android:layout_below="@+id/imageButton1"
android:layout_marginTop="42dp"
android:src="@android:drawable/btn_minus" />
```

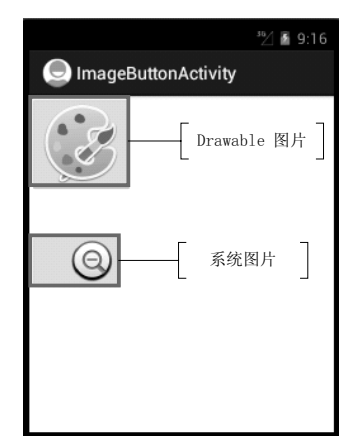

| 控件          | 属性  | 值                           |
|-------------|-----|-----------------------------|
| ImageButton | src | @drawable/paint             |
| ImageButton | src | @android:drawable/btn_minus |

图 3.8 ImageButton

注意:在设置 src 属性时,加载 Drawable 对象,参数值则为@drawable/对象名;加载 系统提供的资源图片,参数值则为@android:drawable/图片名。

【示例 3-5】 下面演示一个单击 ImageButton,改变其背景图片的案例。

首先,在 res/drawable-mdpi 目录下新建一个 myselector.xml,在其中输入如下代码:

```
<?rxml version="1.0" encoding="utf-8"?>
<selector xmlns:android="http://schemas.android.com/apk/res/android">
<!--未点击时显示背景-->
<item android:state_pressed="false"
android:drawable="@drawable/ic_action_search" />
<!--点击时显示背景-->
<item android:state_pressed="true"
android:drawable="@drawable/ic_launcher" />
</selector>
```

然后,设置布局文件中,ImageButton 控件的 src 属性参数为 myselector.xml 的引用:

```
android:src="@drawable/myselector"
```

selector 是 Android 控件的背景选择器,采用 XML 文件格式。我们可以通过设置 item 项中的以下属性,然后引用图片改变 ImageButton 显示背景。

- □ android:state selected: 选中;
- □ android:state focused: 获得焦点;
- □ android:state pressed: 点击;
- □ android:state enabled: 设置是否响应事件。

运行程序,效果如图 3.9 所示。

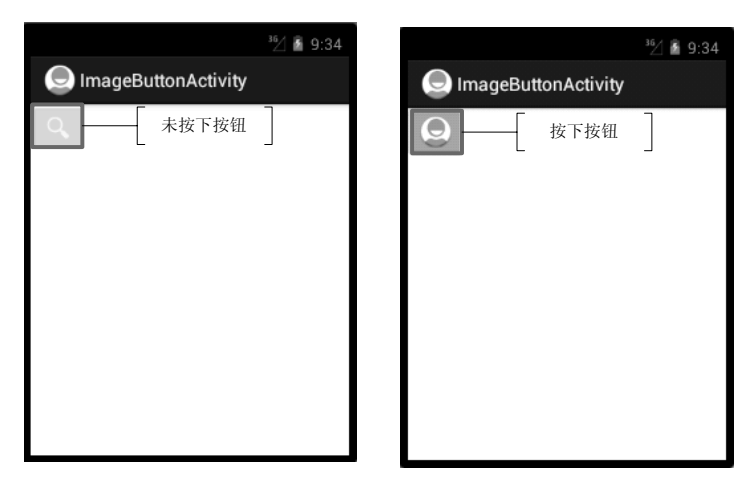

图 3.9 单击改变 ImageButton 背景图片

### 3.3.3 ToggleButton

ToggleButton(开关按钮)是 Android 系统中比较简单的一个组件,它带有亮度指示, 具有选中和未选中两种状态(默认为未选中状态),并且需要为不同的状态设置不同的显示 文本。ToggleButton常用属性及对应方法如表 3-4 所示。

| 属性名称                  | 对应方法                             | 说明                         |
|-----------------------|----------------------------------|----------------------------|
| android:disabledAlpha |                                  | 设置按钮在禁用时的透明度,属性值必须<br>为浮点型 |
| android:textoff       | setTextOff(CharSequence textOff) | 未选中时按钮的文本                  |
| android:texton        | setTextOn(CharSequence textOn)   | 选中时按钮的文本                   |

表 3-4 ToggleButton 常用属性及对应方法说明

ToggleButton 语法格式如下:

```
<ToggleButton
<!-- ToggleButton 按钮的 ID -->
android:id=" "
<!-- ToggleButton 被选中时显示的文本内容-->
android:textOn=" "
<!-- ToggleButton 未被选中时显示的文本内容-->
android:textOff=" "/>
```

【示例 3-6】 ToggleButton 的使用。新建项目 ToggleButton,在布局文件中添加一个 ToggleButton 控件。设置其被选中时显示"开",未被选中时显示"关"。运行程序,效果 如图 3.10 所示。

布局代码如下:

```
<ToggleButton

android:id="@+id/toggleButton1"

android:layout_width="1500dp"

android:layout_height="80dp"

android:layout_alignParentLeft="true"

android:layout_alignParentTop="true"

android:textOn="开"

android:textOff="关"/>
```

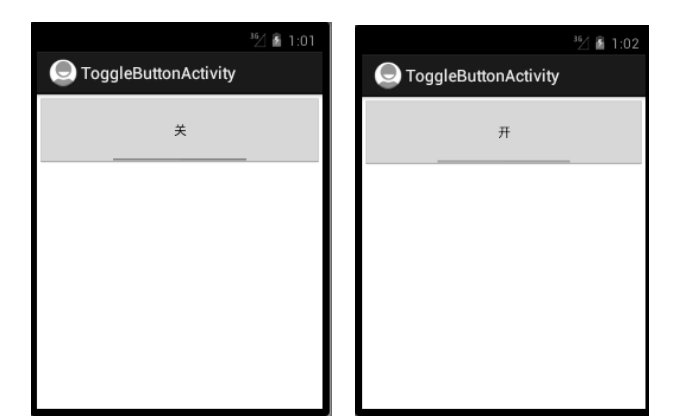

| 控件           | 属性      | 值 |
|--------------|---------|---|
| E 1 D 4      | textOn  | 开 |
| ToggleButton | textOff | 关 |

图 3.10 ToggleButton

#### 3.3.4 RadioButton

RadioButton(单选按钮)在 Android 平台上也比较常用,比如一些选择项会用到单选 按钮。它是一种单个圆形单选框双状态的按钮,可以选择或不选择。在 RadioButton 没有 被选中时,用户通过单击来选中它。但是,在选中后,无法通过单击取消选中。

单选按钮由 RadioButton 和 RadioGroup 两部分组成。RadioGroup 是单选组合框,用于 将 RadioButton 框起来。在多个 RadioButton 被 RadioGroup 包含的情况下,同一时刻只可 以选择一个 RadioButton,并用 setOnCheckedChangeListener 来对 RadioGroup 进行监听。 RadioButton 语法格式如下:

```
<RadioGroup
<!-- RadioGroup 单选组合框的 ID -->
```

```
android:id=" "
    <!-- RadioButton 排列方式-->
    android:orientation=" " >
    <RadioButton
    <!-- RadioButton 单选按钮的 ID -->
        android:id=" "
    <!-- RadioButton 文本内容-->
        android:text=" " />
......
</RadioGroup>
```

【示例 3-7】 RadioButton 的使用。新建项目 RadioButton,在布局文件中添加一个 TextView 显示"请选择:";添加一个 RadioGroup 控件,设置 RadioButton 以垂直方式排列; 在 RadioGroup 控件中添加两个 RadioButton 控件,分别显示"火车"和"飞机";再添加 一个 TextView 显示"您选择的是:"。在逻辑代码部分编辑代码,当选中不同选项时,在第 二个 TextView 后追加显示选项内容。运行程序,效果如图 3.11 所示。

| ³5⁄/ ଛି 1:55        | ³⁄⊿ 🗿 1:55          | 控件          | 属性          | 值        |
|---------------------|---------------------|-------------|-------------|----------|
| RadioButtonActivity | RadioButtonActivity | T. (11')    | id          | @+id/tv1 |
| 请选择:                | 请选择:                | I ext view  | text        | 请选择:     |
| ● 火车                | ○ 火车                | RadioGroup  | id          | @+id/rg1 |
| ○ 飞机                | ● 飞机                |             | orientation | vertical |
| 您选择的是:火车            | 您选择的是:飞机            | Radiobutton | id          | @+id/rb1 |
|                     |                     |             | text        | 火车       |
|                     |                     | Radiobutton | id          | @+id/rb2 |
|                     |                     |             | text        | 飞机       |
|                     |                     | TextView    | id          | @+id/tv2 |
|                     |                     |             | text        | 您冼择的是.   |

图 3.11 RadioButton

布局代码如下:

```
<TextView
   android:id="@+id/tv1"
   android: layout width="wrap content"
   android: layout height="wrap content"
   android:textSize="30sp"
   android:text="请选择:" />
<RadioGroup
   android:id="@+id/rg1"
   android: layout width= "wrap content"
   android: layout height="wrap content"
   android: orientation="vertical" >
   <RadioButton
      android:id="@+id/rb1"
      android: layout width="wrap content"
      android: layout height="wrap content"
      android:textSize="30sp"
      android:text="火车" />
    <RadioButton
      android:id="@+id/rb2"
      android: layout width="wrap content"
      android: layout height="wrap content"
      android:textSize="30sp"
      android:text="飞机" />
```

```
</RadioGroup>
<TextView
android:id="@+id/tv2"
android:layout_width="wrap_content"
android:layout_height="wrap_content"
android:textSize="30sp"
android:text="您选择的是: " />
```

关键逻辑代码:

| //为 RadioGroup 注册监听                                                             |
|---------------------------------------------------------------------------------|
| radioGroup.setOnCheckedChangeListener(new RadioGroup.OnCheckedChangeListener(){ |
| <pre>public void onCheckedChanged(RadioGroup group, int checkedId) {</pre>      |
| // TODO Auto-generated method stub                                              |
| //通过 id 判断第一个 RadioButton 被选中                                                   |
| if (checkedId == $R.id.rb1$ ) {                                                 |
| //显示第一个 RadioButton 内容                                                          |
| <b>textView.setText(</b> "您选择的是: " + radioButton1.getText());                   |
| //第二个 RadioButton 被选中                                                           |
| }else {                                                                         |
| //显示第二个 RadioButton 内容                                                          |
| <b>textView.setText(</b> "您选择的是 <b>:</b> " + radioButton2.getText());           |
| }                                                                               |
| }                                                                               |
| <pre>});</pre>                                                                  |

### 3.3.5 CheckBox

CheckBox(复选按钮),顾名思义是一种可以进行多选的按钮,默认以矩形表示。与RadioButton相同,它也有选中或者不选中双状态。我们可以先在布局文件中定义多选按钮,然后对每一个多选按钮进行事件监听 setOnCheckedChangeListener,通过 isChecked 来判断选项是否被选中,做出相应的事件响应。CheckBox 语法格式如下:

```
<CheckBox
<!-- CheckBox 复选按钮 ID-->
android:id=" "
<!-- CheckBox 文本内容-->
android:text=" " />
```

【示例 3-8】 CheckBox 的使用。新建项目 CheckBox,在布局文件中添加一个 TextView 显示"请选择";添加三个 CheckBox 控件,分别显示"火车"、"飞机"和"轮船";再添加一个 TextView 显示"您选择的是:"。在逻辑代码部分编辑代码,当选中不同选项时,在第二个 TextView 后追加显示选项内容。运行程序,效果如图 3.12 所示。

布局代码如下:

```
<TextView
android:id="@+id/textView1"
android:layout_width="121dp"
android:layout_height="wrap_content"
android:textSize="25sp"
android:text="请选择" />
<CheckBox
android:id="@+id/checkBox1"
```

```
android:layout width="wrap content"
   android: layout height="wrap content"
   android:textSize="25sp"
   android:text="火车" />
<CheckBox
   android:id="@+id/checkBox2"
   android:layout_width="wrap_content"
   android: layout height="wrap content"
   android:textSize="25sp"
   android:text="飞机" />
<CheckBox
   android:id="@+id/checkBox3"
   android: layout width="wrap content"
   android: layout height="wrap content"
   android:textSize="25sp"
   android:text="轮船" />
<TextView
   android:id="@+id/textview2"
   android: layout width="wrap content"
   android: layout height="wrap content"
   android:textSize="25sp"
   android:text="您选择的是:" />
```

| <sup>36</sup> / 📓 2:57 | 控件                   | 属性   | 值              |
|------------------------|----------------------|------|----------------|
|                        |                      | id   | @+id/textview1 |
| 请选择<br>☑ 火车<br>☑ つれ    | TextView             | text | 请选择            |
|                        | CheckBox<br>CheckBox | id   | @+id/checkbox1 |
| ☑ ℃机                   |                      | text | 火车             |
|                        |                      | id   | @+id/checkbox2 |
|                        |                      | text | 飞机             |
|                        |                      | id   | @+id/checkbox3 |
|                        | Checkbox             | text | 轮船             |
|                        |                      | id   | @+id/textview2 |
| 团 2.12 CharleDay       | I ext v lew          | text | 您选择的是:         |

#### 图 3.12 CheckBox

关键逻辑代码:

```
//为第一个 CheckBox 注册监听
checkBox1.setOnCheckedChangeListener (new OnCheckedChangeListener () {
    public void onCheckedChanged(CompoundButton buttonView,
    boolean isChecked) {
        //如果第一个 CheckBox 被选中
        if (isChecked == true) {
            //显示第一个 CheckBox 内容
            textView.append(checkBox1 .getText() + ",");
        }
    });
    //为第二个 CheckBox 注册监听
    checkBox2.setOnCheckedChangeListener(new OnCheckedChangeListener()
{
        //如果第二个 CheckBox 被选中
    }
}//如果第二个 CheckBox 被选中
```

```
public
                    void
                           onCheckedChanged (CompoundButton
                                                             buttonView,
boolean isChecked)
               if (isChecked == true) {
                   //显示第二个 CheckBox 内容
                   textView.append(checkBox2 .getText() + ",");
               }
       });
      //为第三个 CheckBox 注册监听
      checkBox3.setOnCheckedChangeListener(new OnCheckedChangeListener()
{
           public void onCheckedChanged(CompoundButton buttonView,
           boolean isChecked) {
           //如果第三个 CheckBox 被选中
               if (isChecked == true) {
                   //显示第三个 CheckBox 内容
                   textView.append(checkBox3 .getText() + ",");
               }
           }
       });
```

## 3.4 图片控件 ImageView

ImageView 是一个图片控件,负责显示图片。图片的来源可以是系统提供的资源文件, 也可以是 Drawable 对象。ImageView 常用的属性及其对应方法如表 3-5 所示。

| 属性名称                     | 对 应 方 法                           | 说 明                                        |
|--------------------------|-----------------------------------|--------------------------------------------|
| android:adjustViewBounds | setAdjustViewBounds(boolean)      | 设置是否需要 ImageView 调整自己的<br>边界来保证所显示的图片的长宽比例 |
| android:maxHeight        | setMaxHeight(int)                 | ImageView 的最大高度,可选                         |
| android:maxWidth         | setMaxWidth(int)                  | ImageView 的最大宽度,可选                         |
| android:scaleType        | setScaleType(ImageView.ScaleType) | 控制图片应如何调整或移动来适合<br>ImageView的尺寸            |
| android:src              | setImageResource(int)             | 设置 ImageView 要显示的图片                        |

表 3-5 ImageView 常用属性及对应方法说明

ImageView 语法格式如下:

```
<ImageView
<!-- ImageView 图片控件 ID-->
android:id=" "
<!--是否保持长宽比-->
android:adjustViewBounds=" "
<!-- ImageView 最大高度和最大宽度-->
android:maxHeight=" "
android:maxWidth=" "
<!--是否调整图片适应 ImageView-->
android:scaleType=" "
android:src=" " />
```

【示例 3-9】 ImageView 的使用。新建项目 ImageView,在布局文件中添加两个

ImageView,第一个显示系统图片,第二个显示 drawable 图片。运行程序,效果如图 3.13 所示。

布局代码如下:

| <pre><imageview android:id="@+id/imageView1" android:layout_alignparentleft="true" android:layout_alignparenttop="true" android:layout_height="wrap_content" android:layout_width="wrap_content" android:src="@android:drawable/btn_star"></imageview></pre>                                                                |
|----------------------------------------------------------------------------------------------------|
| <pre><imageview <="" android:adjustviewbounds="true" android:id="@+id/imageView2" android:layout_alignparentleft="true" android:layout_below="@+id/imageView1" android:layout_height="wrap_content" android:layout_margintop="74dp" android:layout_width="wrap_content" android:maxheight="300dp" pre=""></imageview></pre> |
| android:maxWidth="300dp"<br>android:scaleType="fitXY"<br>android:src="@drawable/paint" />                                                                                                    |

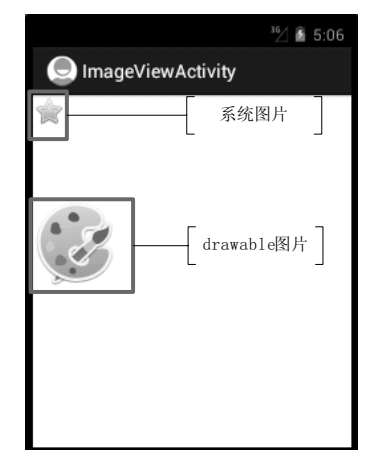

| 控件        | 属性               | 值                          |
|-----------|------------------|----------------------------|
| I         | id               | @+id/imageView1            |
| Imageview | src              | @android:drawable/btn_star |
|           | id               | @+id/imageView2            |
|           | src              | @drawable/paint            |
| 1         | adjustViewBounds | true                       |
| Imageview | scaleType        | fitXY                      |
|           | maxHeight        | 300dp                      |
|           | maxWidth         | 300dp                      |

图 3.13 ImageView

# 3.5 时钟控件

时钟控件包括 AnalogClock 和 DigtialClock,这两种控件都负责显示时间。不同的是, AnalogClock 是模拟时钟,只显示时针和分针;而 DigtialClock 显示数字时钟,可精确到秒。 两者可以结合使用,能更准确的表达时间。

【示例 3-10】 结合使用 AnalogClock 和 DigtialClock。新建项目 Clock,在布局文件中 添加一个 AnalogClock 控件和一个 DigtialClock 控件,显示系统时间。运行程序,效果如 图 3.14 所示。

| ³5⁄⊥ ≧ 5:36   |
|---------------|
| ClockActivity |
| AnalogClock   |
|               |
|               |
| 5:36:47 am    |
| DigtialClock  |

图 3.14 AnalogClock 和 DigtialClock 结合使用

3.6 日期与时间控件

Android 为用户提供了显示日期与时间的控件 DatePicker 和 TimePicker,下面我们将详细介绍。

#### 3.6.1 DatePicker

日期选择控件(DatePicker)主要的功能向用户提供包含了年、月、日的日期数据,并 允许用户对其进行选择。DatePicker 相关属性如表 3-6 所示。

| 属 性 名 称           | 属 性 说 明                    |
|-------------------|----------------------------|
| calendarViewShown | 是否显示日历视图                   |
| maxDate           | 日历视图显示的最大日期,格式为 mm/dd/yyyy |
| minDate           | 日历视图显示的最小日期,格式为 mm/dd/yyyy |
| spinnersShown     | 是否显示微调控件                   |

表 3-6 DatePicker 相关属性

DatePicker 语法格式如下:

```
<DatePicker
    <!-- DatePicker ID-- >
    android:id=" "
    <!--是否显示日历视图-->
    android:calendarViewShown=" "
        <!--日历视图显示的最小日期和最大日期,格式为 mm/dd/yyyy-- >
        android:minDate=" "
        android:maxDate=" "
        <!--是否调整图片适应 ImageView-->
        android:spinnersShown=" "/>
```

【示例 3-11】 DatePicker 的使用。新建项目 DatePicker,在布局文件中添加一个 DatePicker 显示系统日期。设置其显示日历视图和微调控件,并设定日历视图显示的最大日期和最小日期。运行程序,效果如图 3.15 所示。使用微调控件,可以修改日期。

布局代码如下:

```
<DatePicker

android:id="@+id/datePicker1"

android:layout_width="wrap_content"

android:layout_height="wrap_content"

android:layout_alignParentLeft="true"

android:layout_alignParentTop="true"

android:minDate="1-1-1970"

android:maxDate="12-31-2040"/>
```

|                    |         | ³6∕/ 📓 5:55              |  |  |
|--------------------|---------|--------------------------|--|--|
| DatePickerActivity |         |                          |  |  |
|                    |         | September 2012           |  |  |
|                    |         | SMTWTFS                  |  |  |
| Aug                | 26      | 35 <b>262728293031 1</b> |  |  |
| Sep                | 27      | 36 2 3 4 5 6 7 8         |  |  |
| · ·                |         | 37 9101112131415         |  |  |
| Oct                | 28      | 3816171819202122         |  |  |
| AM. YE             | 125 /01 | 39 23242526272829        |  |  |
| 假调                 | 控件      | 40 <b>30</b> 123456      |  |  |
|                    |         | 日历视图                     |  |  |

| 控件         | 属性                | 值                |
|------------|-------------------|------------------|
|            | id                | @+id/datePicker1 |
| DatePicker | calendarViewShown | true             |
|            | maxDate           | 12-31-2040       |
|            | minDate           | 1-1-1970         |
|            | spinnersShown     | true             |

图 3.15 DatePicker

如果将上述布局文件中 DatePicker 的 android:spinnersShown 属性设置为 false, 就只显示日历视图, 如图 3.16 所示。

|    | 5  | Sept | tem | ber : | 201 | 2  |    |  |
|----|----|------|-----|-------|-----|----|----|--|
|    | s  | м    | т   | w     | т   | F  | s  |  |
| 35 | 26 | 27   | 28  | 29    | 30  | 31 | 1  |  |
| 36 | 2  | 3    | 4   | 5     | 6   | 7  | 8  |  |
| 37 | 9  | 10   | 11  | 12    | 13  | 14 | 15 |  |
| 38 | 16 | 17   | 18  | 19    | 20  | 21 | 22 |  |
| 39 | 23 | 24   | 25  | 26    | 27  | 28 | 29 |  |
| 40 | 30 | 1    | 2   | 3     | 4   | 5  | 6  |  |

图 3.16 只显示日历视图

### 3.6.2 TimePicker

时间选择控件(TimePicker)向用户显示一天中的时间(可以为 24 小时制,也可以为 AM/PM 制),并允许用户进行修改。

【示例 3-12】 TimePicker 的使用。新建项目 TimePicker,在布局文件中添加一个 TimePicker,以 AM/PM 制显示系统时间。运行程序,效果如图 3.17 所示。

【示例 3-13】 在 TimePickerActivity 中添加代码, 使用 TimePicker 以 24 小时制显示

系统时间。运行程序,效果如图 3.18 所示。

| 🕒 TimeP | ickerActiv | ⁵∕∐<br>∕ity | 6:38 |
|---------|------------|-------------|------|
| 5       | 37         |             |      |
| 6       | : 38       | AM          |      |
| 7       | 39         | РM          |      |
|         |            |             |      |
|         |            |             |      |

| Ģ | TimeP | ickerActivity | ³6∕ 🖻 6:43 |
|---|-------|---------------|------------|
|   | 13    | 39            |            |
|   | 14    | 40            |            |
|   | 15    | 41            |            |
|   |       |               |            |
|   |       |               |            |

图 3.18 24 小时制 TimePicker

图 3.17 AM/PM 制 TimePicker

关键代码如下:

```
<!--设置 TimePicker 为 24 小时制-- >
timePicker.setIs24HourView(true);
<!--设置为 14 时-- >
timePicker.setCurrentHour(14);
<!--设置为 40 分-->
timePicker.setCurrentMinute(40);
```

3.7 小 结

本章主要介绍了 Android 中一些常用的、比较简单的控件。其中, Button 类控件需要 注册监听,实现具体功能,需要读者认真学习掌握。掌握这些控件的用法,并结合上一章 的布局知识,就能够开发出简单的用户界面。

#### 3.8 习 题

1. 新建项目 EditText,在布局中添加两个 EditText。第一个显示为密码格式,在未输入密码时,显示文本"请输入密码";第二个显示电话号码,输入电话号码时,界面弹出拨号盘。程序运行效果如图 3.19 所示。

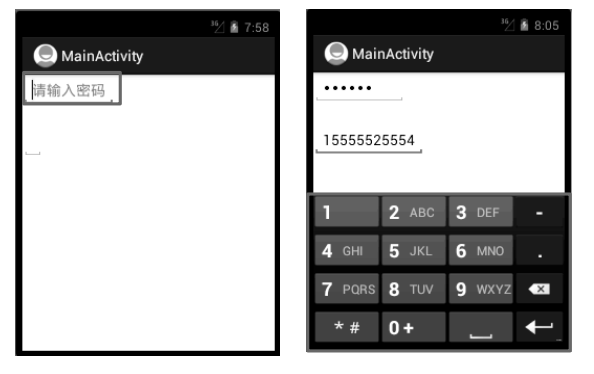

图 3.19 EditText

【分析】本题目主要考查读者对 EditText 的掌握。可以参考 3.2.2 节的开发程序。 【核心代码】本题的核心代码如下所示。

| <edittext<br>android:id="@+id/EditText1"<br/>android:layout width="wrap content"</edittext<br> |
|------------------------------------------------------------------------------------------------|
| android:layout_height="wrap_content"                                                           |
| android:layout_alignParentTop="true"                                                           |
| android:inputType="textPassword"                                                               |
| android:hint=" <i>请输入密码</i> ">                                                                 |
|                                                                                                |
| <edittext< th=""></edittext<>                                                                  |
| android:id="@+id/EditText2"                                                                    |
| android:layout_width="wrap_content"                                                            |
| android:layout_height="wrap_content"                                                           |
| android:layout_alignParentLeft="true"                                                          |
| android:layout_below="@+id/EditText1"                                                          |
| android:layout_marginTop="26dp"                                                                |
| android:maxLength="11"                                                                         |
| android:inputType="phone"                                                                      |
| android:lines="1" />                                                                           |

2. 新建项目 Button,在布局中添加两个按钮。Button1 在代码中绑定监听,修改标题 内容为 "Button1 注册成功";Button2 在布局中通过 onclick 属性绑定监听,修改标题内容 为 "Button2 注册成功"。程序运行效果如图 3.20 所示。

|         | 35/ 🖬 6:59 |               | ³5∕/ 🔓 6:59 |
|---------|------------|---------------|-------------|
|         |            | 🕒 Button2注册成功 |             |
| button1 |            | button1       |             |
| button2 |            | button2       |             |
|         |            |               |             |
|         |            |               |             |
|         |            |               |             |
|         |            |               |             |
|         |            |               |             |

图 3.20 Button 注册监听

【分析】本题目主要考查读者对 Button 两种注册监听方式的掌握。可以参考 3.3.1 节的内容。

【核心代码】本题的核心代码如下所示。 布局文件代码:

```
<Button

android:id="@+id/button1"

android:layout_width="wrap_content"

android:layout_height="wrap_content"

android:text="button1"

/>

<Button

android:id="@+id/button2"
```